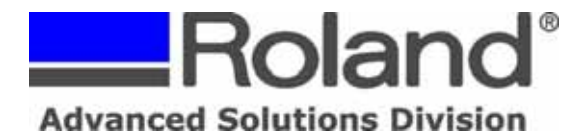

This document covers how to send a file via a Bluetooth enabled cellular telephone to a Bluetooth

enabled PC/Notebook for use with Roland Dr. Metaza2 software and the Roland MPX-60/70 Photo Impact Printer.

**NOTE:** The screenshots shown in this example are based on the Motorola Q-Phone. Screens may vary from phone to phone, so please refer to your phone documentation for more information on Bluetooth technology.

1. Take Picture with Bluetooth enabled phone.

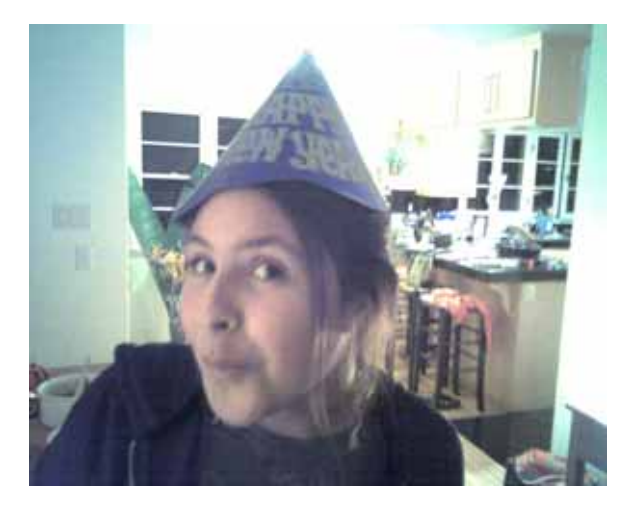

- 2. Select/open the picture you want to transfer.
- 3. Select the Menu option on the phone and select Send via Bluetooth.

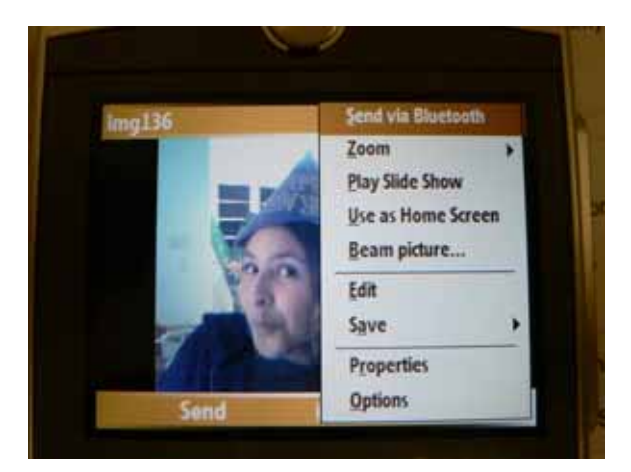

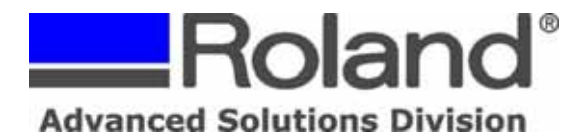

- ------
  - 4. Select the PC/Notebook from the list of devices. Ensure that the PC/Notebook is configured properly for Bluetooth (Refer to your PC/Notebook or Bluetooth Adapter Documentation for information on Bluetooth/Adapter configuration).

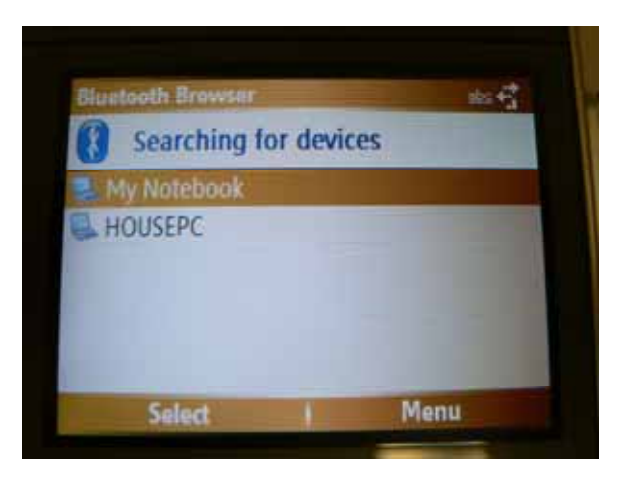

5. On the PC/Notebook a File Receive Confirmation window will open which will allow you to accept or reject the file. If you want to accept the file, click on the Browse button to select the Desktop as the path. This will make it easier to locate the file when importing it into Dr. Metaza2.

|                                                                     | Browse For Folder                                                                                                    |
|---------------------------------------------------------------------|----------------------------------------------------------------------------------------------------|
|                                                                     | Select the folder                                                                                                    |
| File Receive Confirmation                                           | Besktop     Besktop     My Documents     My Computer     My Network Places     Becycle Bin     2x2     D-commerce images |
| Do you want to recieve Images from 00:18:A4:C9:31:B7?               |                                                                                                    |
| Save Folder C:\Documents and Settings\rrivera.ROLAND\Desktop Browse |                                                                                                    |
| OK Cancel                                                           | Make New Folder OK Cancel                                                                                                |

Disclaimer: All of the information contained in this document is based on the information available at the time of its creation. In no event will Roland ASD be liable to you for any injuries or damages, including damages for loss of business profits, business interruption, loss of business information and the like arising out of the use of or inability to use these materials.

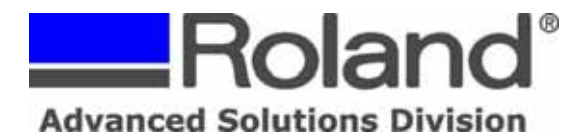

6. When you click OK to accept the file, the phone should show the transfer to the PC/Notebook.

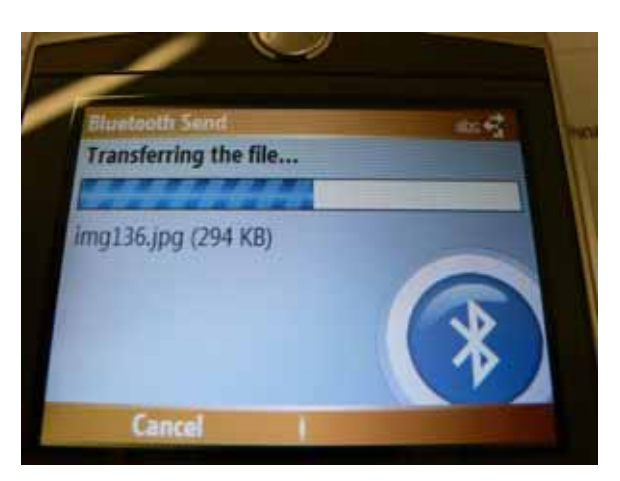

7. Launch Roland Dr. Metaza2 and setup your material size (in this example 30x49 dog tag shape is used).

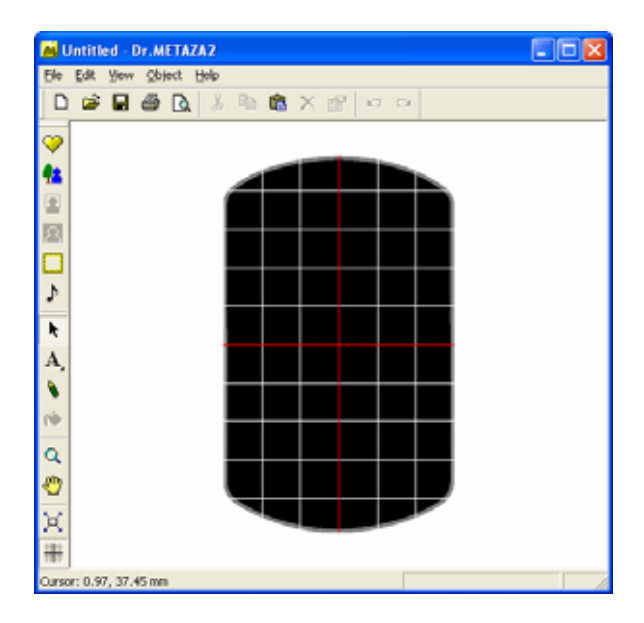

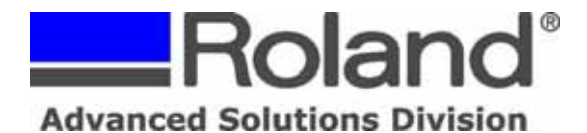

- ------
- 8. Go to File > Import image and navigate to the Desktop to bring in the image that was transferred (ensure that Files of Type is set to JPG or All Files).

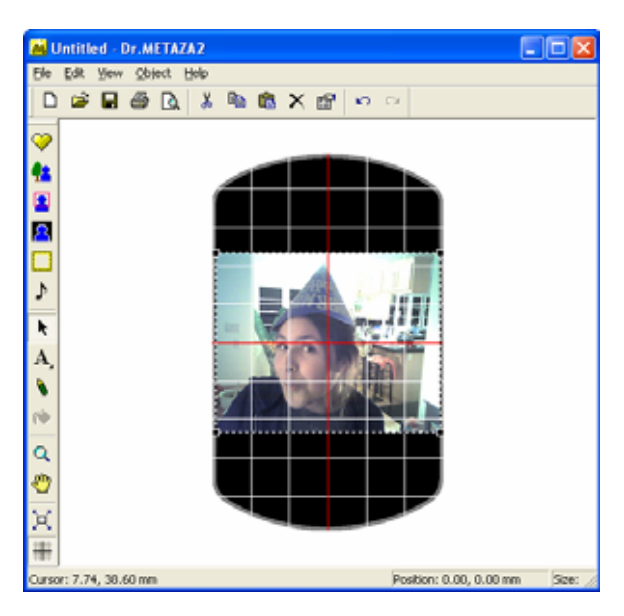

9. At this point you can Trim, Add Frame, Add Text, etc... to the file for printing on the MPX-60/70.

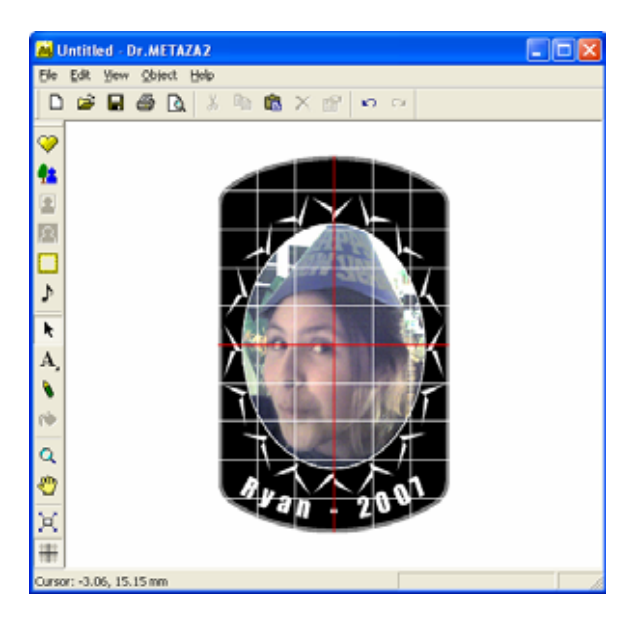

Disclaimer: All of the information contained in this document is based on the information available at the time of its creation. In no event will Roland ASD be liable to you for any injuries or damages, including damages for loss of business profits, business interruption, loss of business information and the like arising out of the use of or inability to use these materials.

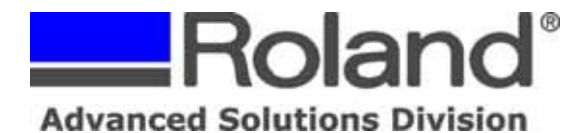

10. Go to File > Print Preview and make adjustments to the image.

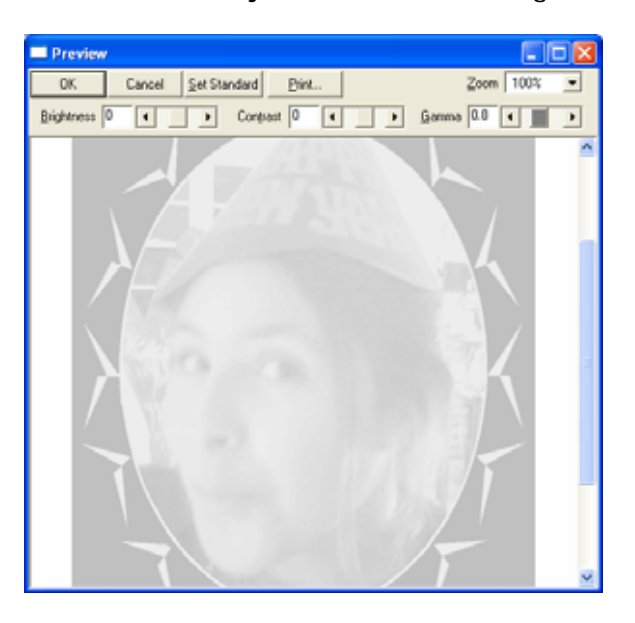

11. Click Print to bring up the Driver Dialog and Click Properties to setup the driver settings (Materials & Image Correction).

|                                                                            | 🌍 Roland MPX-70 (USB ID1) Properties 🛛 📝 🔀                     |
|----------------------------------------------------------------------------|----------------------------------------------------------------|
|                                                                            | Material 🔲 Image Correction 📃 Option                           |
|                                                                            | Correction Values                                              |
|                                                                            | Dark Bright<br>Brightness II ▲ ▲ ▲ ▲ ▲ ▲ ▲ ▲ ▲ ▲ ▲ ▲ ▲ ▲ ▲ ▲ ▲ |
| Print ?X                                                                   | Contrast 0                                                     |
| Printer           Name:         Roland MPX-70 (USB ID1)         Properties | Gamma 0.80  Set Standard                                       |
| Status: Ready<br>Type: Roland MPX-70<br>Where: USR003                      | Material Roland MD   Details                                   |
| Comment: Frint to file                                                     | C Text<br>€ Photo<br>C HistPasselution                         |
| Print range     Copies     Number of copies: 1                             |                                                                |
| C Pages from: to:<br>C Selection                                           |                                                                |
| Cancel                                                                     | OK Cancel Help                                                 |

12. Once the driver setup is complete, click OK and OK to output the file to your MPX-60/70.

Disclaimer: All of the information contained in this document is based on the information available at the time of its creation. In no event will Roland ASD be liable to you for any injuries or damages, including damages for loss of business profits, business interruption, loss of business information and the like arising out of the use of or inability to use these materials.